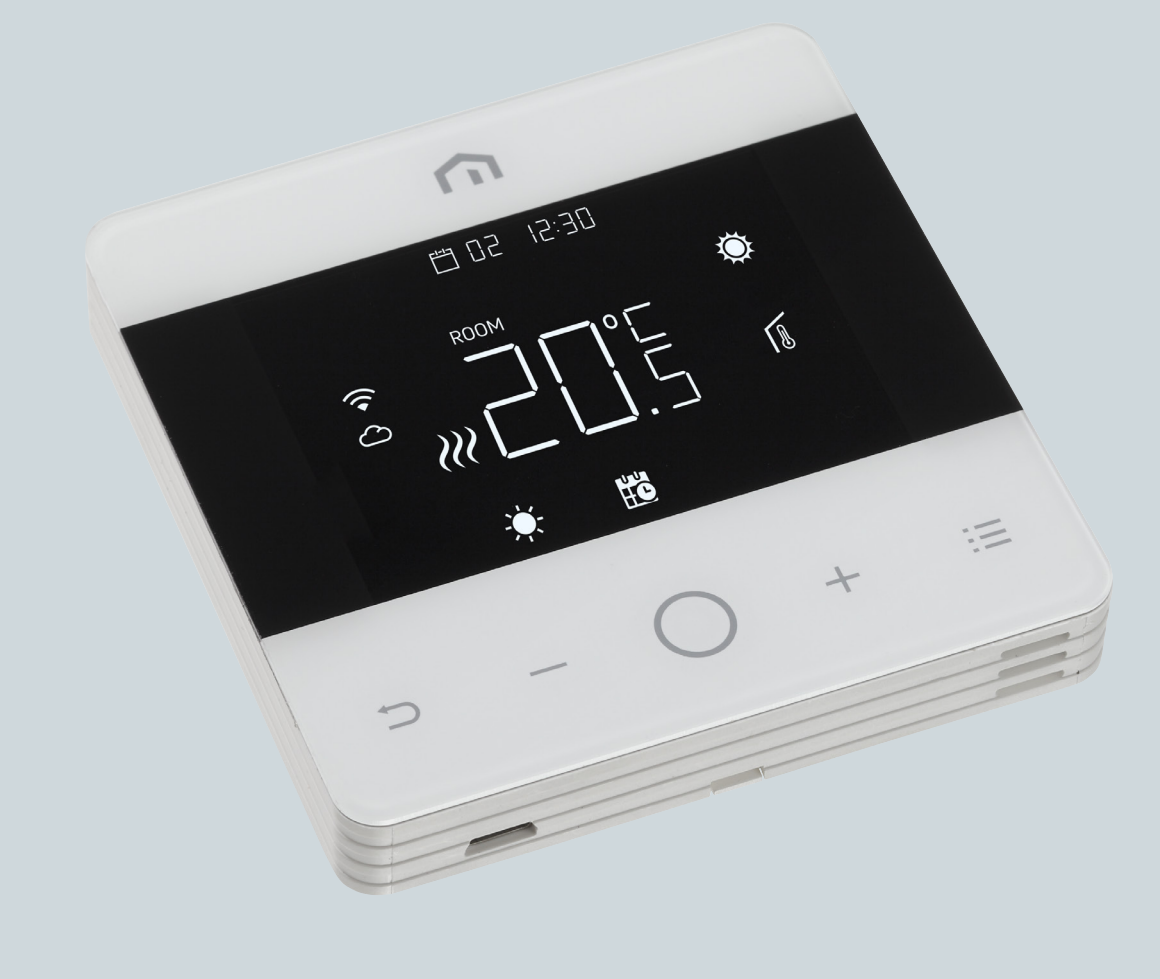

# **Installation** and user manual

Unisenza - WiFi Programmable Thermostat

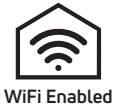

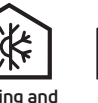

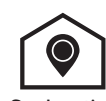

d Heating and Cooling

No Hub Required

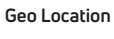

EN

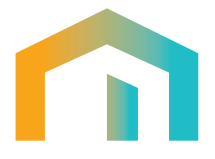

# Index

| 1     | SAFETY WARNING                         | 4  |
|-------|----------------------------------------|----|
| 2     |                                        |    |
| 2     |                                        | 4  |
| 3     | REFERENCE STANDARDS                    | 4  |
| 4     | INSTALLATION AND ELECTRICAL CONNECTION | 5  |
| 4.1   | Wall fixing                            | 5  |
| 4.2   | Wiring diagram                         | 5  |
| 4.2.1 | Thermostat terminals description       | 5  |
| 4.2.2 | Connection to the Wiring Centre        | 6  |
| 5     | USER GUIDE                             | 6  |
| 51    | Home Screen                            | 6  |
| 5.1.1 | Standhu                                | 7  |
| 5.1.2 | Lock – Unlock                          | 7  |
| 5.1.3 | Heating – Cooling                      | 7  |
| 5.1.4 | Working modes selection                | 8  |
| 5.2   | User Menu                              | 10 |
| 5.2.1 | User Menu Map                          | 10 |
| 5.2.2 | User Menu Item explanations            | 11 |
| 5.3   | Advanced Menu                          | 20 |
| 5.3.1 | Advanced Menu Map                      | 20 |
| 5.3.2 | Advanced Menu Item explanations        | 22 |
| 5.4   | Alarms and Warnings                    | 35 |
| 6     | WEEE DIRECTIVE APPLICATION             | 35 |

# **1 SAFETY WARNING**

EN

During installation and operation of the device, it is necessary to comply with the following instructions:

- 1) The device must be installed by a skilled person, in strict compliance with the connection diagrams.
- 2) Do not power on or connect the device if any part of it is damaged.
- **3)** After installation, inaccessibility to the connection terminals without appropriate tools must be granted.
- 4) The device must be installed and activated in compliance with current electric systems standards.
- **5)** Before accessing the connection terminals, verify that the leads are not live.

### **2** TECHNICAL SPECIFICATIONS

- · Purpose of control: electronic thermostat;
- Construction of control and whether the control is electronic (see above example);
- Setting range: +5/+35 °C;
- Supply voltage: 230 V~ ±10 % 50/60 Hz;
- Power consumption: 3 W;
- · Capacity of the contacts: 2 (1) A 230 V~ (not voltage free);
- Type of automatic action: 1;
- Construction: Class II;
- Ingress protection: IP 30;
- Operating temperature: 0 °C...40 °C;
- Operating humidity: 20 %...90 % rH non condensing;
- Storage temperature: -20 °C...60 °C;
- Shock load voltage: 2,5 KV;
- Temperature for Ball Pressure Test: 90° C;
- Pollution degree: 2 (normal).

# **3 REFERENCE STANDARDS**

Conformity with EU directives: 2014/35/EU (LVD) 2014/30/EU (EMCD) is declared with reference to the following standard:

 EN 60730-2-9: Automatic electric command devices for household and similar use.
 Part 2: particular provisions for thermosensitive command devices.

# 4 INSTALLATION AND ELECTRICAL CONNECTION

# 4.1 Wall fixing

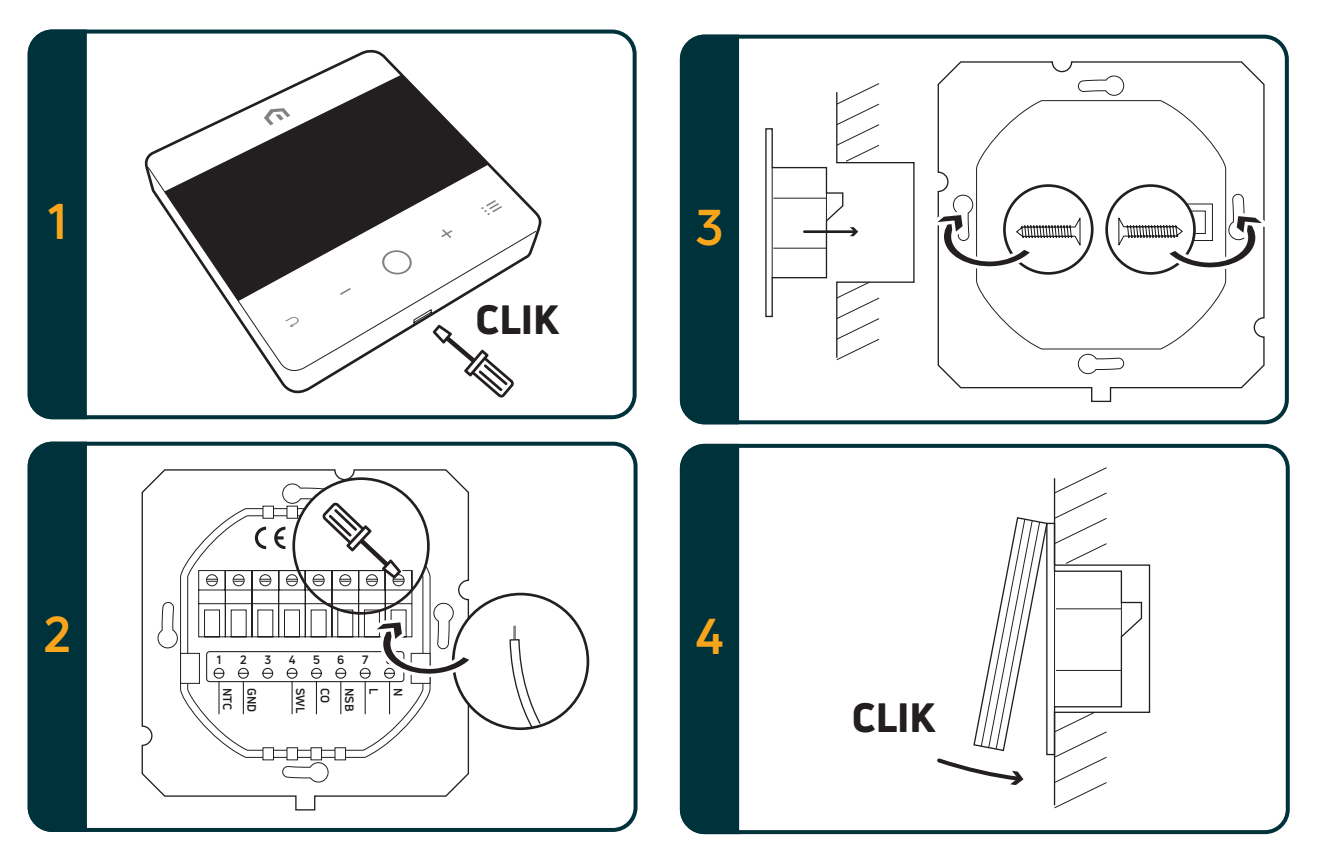

# 4.2 Wiring diagram

# 4.2.1 Thermostat terminals description

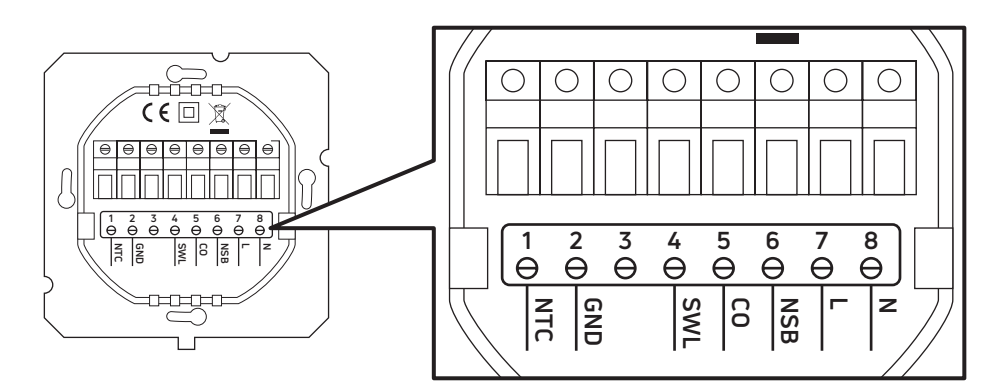

| Terminals | 230 Vac version                                      | 24 Vac version                                        |  |
|-----------|------------------------------------------------------|-------------------------------------------------------|--|
| 1. NTC    | External sensor (NTC 10 KOhm)                        |                                                       |  |
| 2. GND    | Wire ground terminal (NTC 10 KOhm)                   |                                                       |  |
| 3.        |                                                      |                                                       |  |
| 4. SWL    | Switch output (Live 230 Vac during request)          | Switch output (Live 24 Vac during request)            |  |
| 5. CO     | Heating and Cooling terminal (Live 230 Vac: cooling) | ) Heating and Cooling terminal (Live 24 Vac: cooling) |  |
| 6. NSB    | Night set back output (Live 230 Vac: reduced mode)   | Night set back output (Live 24 Vac: reduced mode)     |  |
| 7. L      | Live input 230 Vac                                   | Live input 24 Vac                                     |  |
| 8. N      | Neutral input 230 Vac                                | Neutral input 24 Vac                                  |  |

EN

#### 4.2.2 Connection to the Wiring Centre

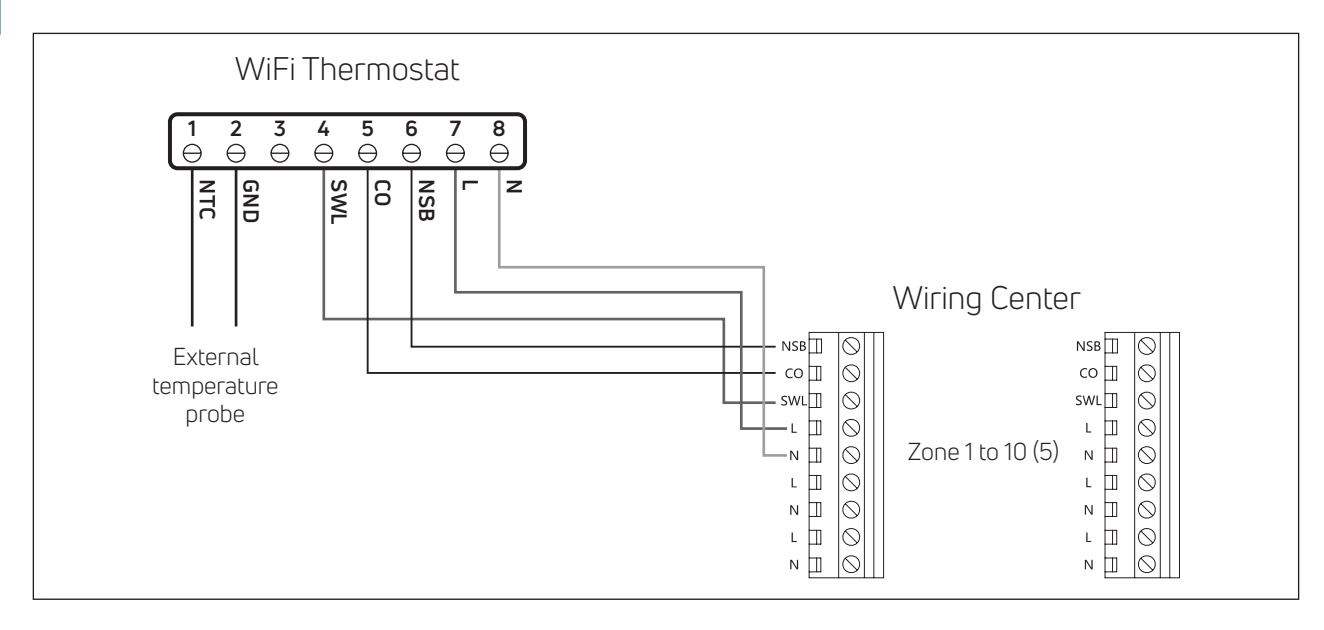

#### Note:

- CO connection is optional. It's needed to use change over function. (Futher explanation in Wiring center manual).
- NSB connection is optional. It's needed to use night setback fuction. (Further explanation in Wiring center manual).
- External temperature probe is optional.

#### **5 USER GUIDE**

#### 5.1 Home Screen

| Temp / Param Value   |          |                                       |   | Data Time                     |
|----------------------|----------|---------------------------------------|---|-------------------------------|
|                      | Â        |                                       |   | Value                         |
|                      |          | i<br>i<br>Ô                           |   | Heating Mode                  |
| Lock                 |          | :88<br>Min Mi                         |   | Cooling Mode                  |
|                      | ROOM SET |                                       |   | Ambient Sensor                |
| WiFi                 |          | °E * •                                |   | Floor Sensor                  |
| Cloud                |          |                                       | , | External sensor               |
|                      | 🔆 C 🛍    | ⊕ <b>Ⅰ</b>                            | 1 | indicator                     |
| Operation Mode       |          |                                       |   | Enter Editing /<br>Save Value |
| · · · · · ·          |          | $+$ $\equiv$                          |   |                               |
| Back ·····           |          | · · · · · · · · · · · · · · · · · · · |   | Menu                          |
| Decrease / Scroll Up |          | <br> <br>                             |   | Increase / Scrol              |
|                      |          |                                       |   | Down                          |

Note: After 20 seconds from the last button pressed, the display and buttons go in sleep mode. Short press on any button to wake up the display and buttons before select any function.

#### 5.1.1 Standby

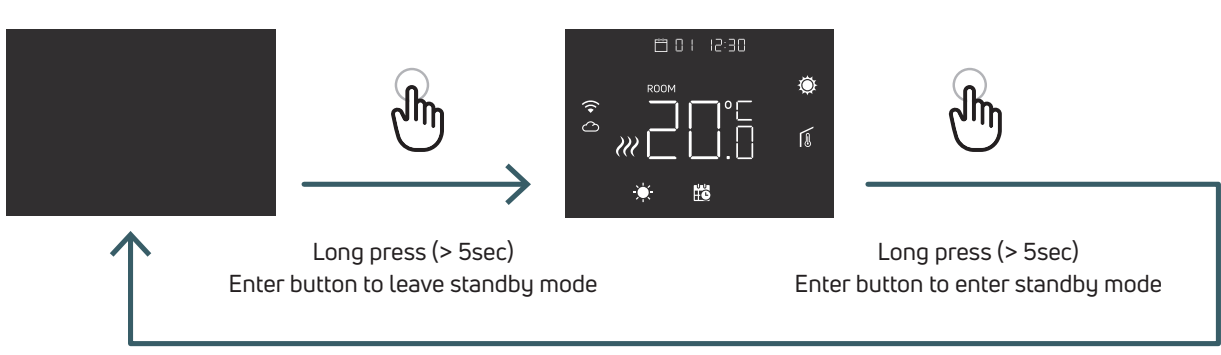

Attention: Note in standby only the antifreeze function is alive.

#### 5.1.2 Lock – Unlock

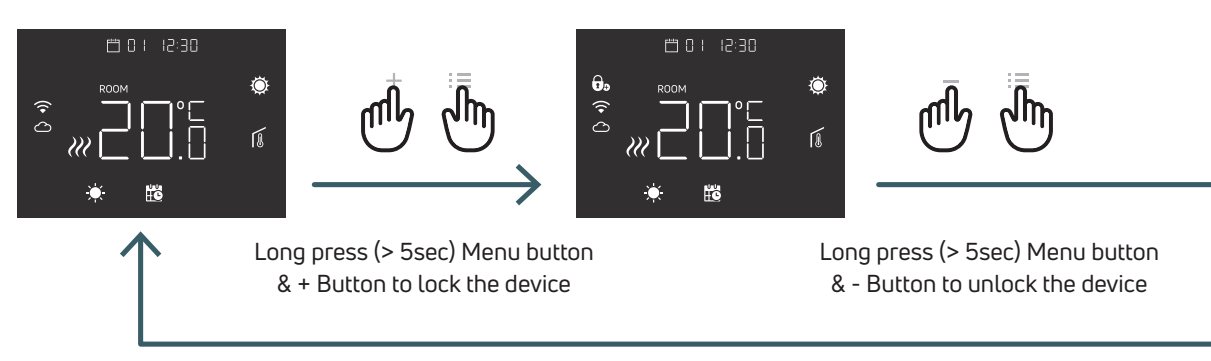

#### 5.1.3 Heating - Cooling

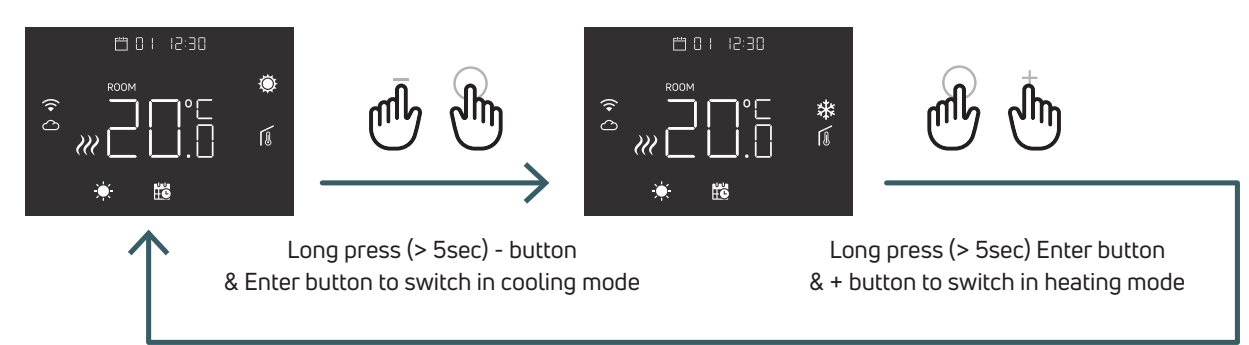

When the thermostat is connected to a wiring centre, only one device (thermostat or wiring centre) can switch the system from heating to cooling and then from cooling to heating. If you try from a thermostat to switch from cooling to heating mode and the thermostat displays NO, it means that it is possible switch in cooling mode only from the device (thermostat or wiring centre) that switched the system from heating to cooling.

Note: If in the thermostat the Cooling function (User menu 08 COL) is disabled, it is no possible to switch in cooling mode, if you try the heating icon blinks.

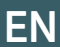

# 5.1.4 Working modes selection

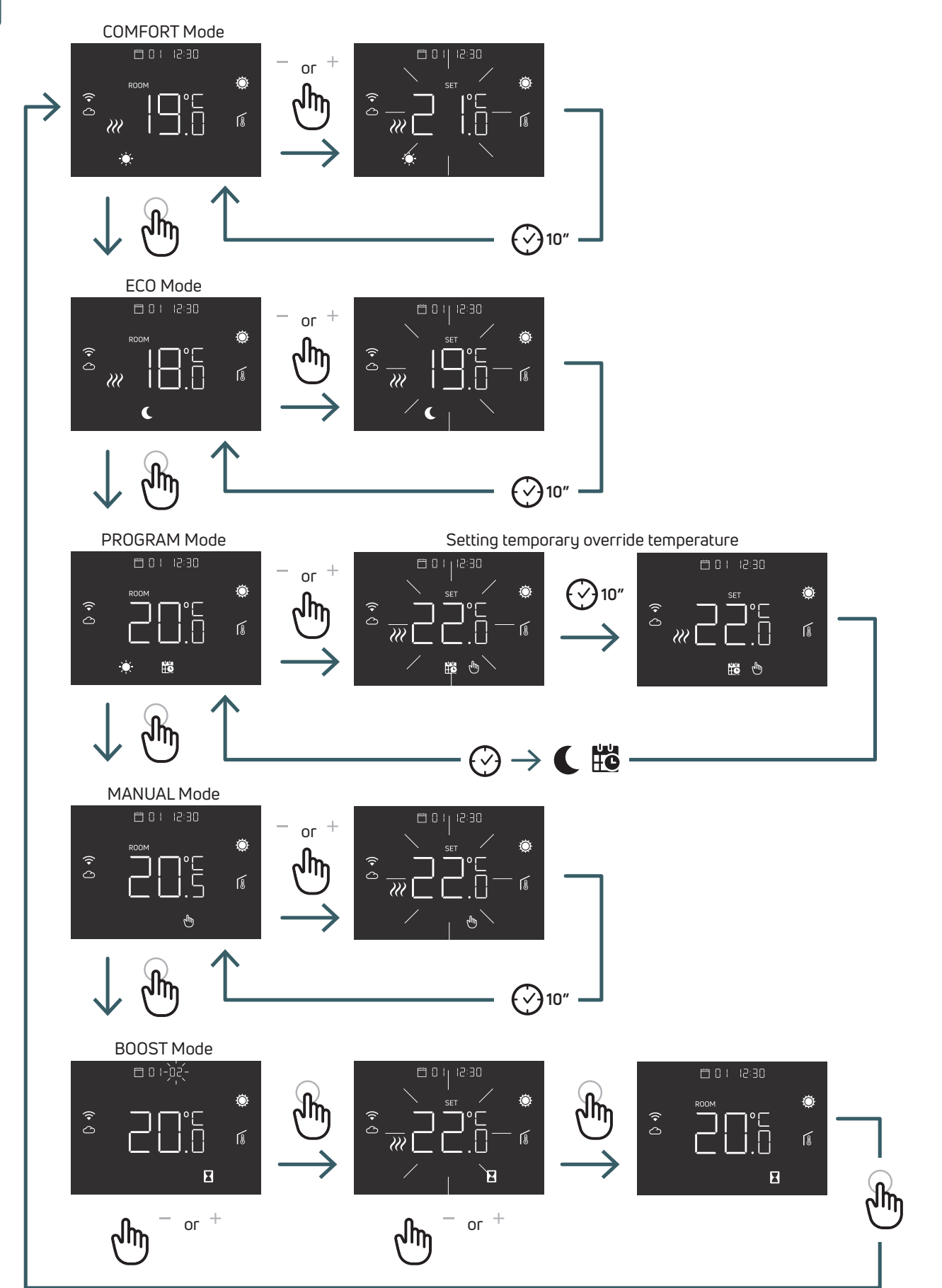

#### 5.1.4.1 COMFORT Mode

In this mode the device will work with fixed temperature (Comfort temperature).

Using plus or minus button it's possible modify the Comfort temperature value.

#### 5.1.4.2 ECO Mode

In this mode the device will work with fixed temperature (Eco temperature). Using plus or minus button it's possible modify the Reduced temperature value.

#### 5.1.4.3 PROGRAM Mode

In this mode the device will choose temperature (Comfort or reduced) based on a programmed timing (PRO). The diagram shows that the system delivers heating in comfort mode in the morning and afternoon, but the system enters Reduced mode during night and in the middle of the day, when the house normally is empty.

The Comfort or Reduced temperature can be change directly in the COMFORT (5.1.4.1) or ECO (5.1.4.2) mode.

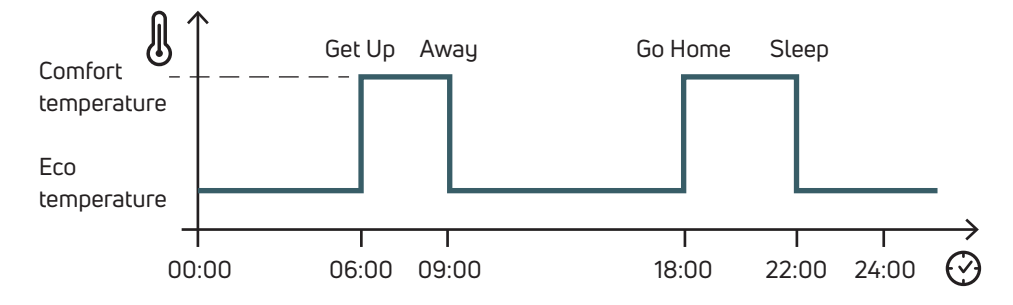

Using plus and minus button it's possible to temporary override the scheduled temperature, until the next scheduled event

#### 5.1.4.4 MANUAL Mode

In this mode the device will work with fixed temperature. Using plus and minus button it's possible modify the temperature.

#### 5.1.4.5 BOOST Mode

In this mode the device will follow boost temperature until the boost period. And after return to the previous mode. When entering in boost mode the device will ask boost temperature and boost period (hours).

#### Note:

- Every time it's possible exit from boost mode changing the operation mode.
- During boost mode it's possible to modify the boost temperature using plus and minus button.

# 5.2 User Menu

Short press Menu button to wake up the display, then long press (>5sec) menu button to enter in the User menu.

# 5.2.1 User Menu Map

To scroll in the user menus press + or - buttons.

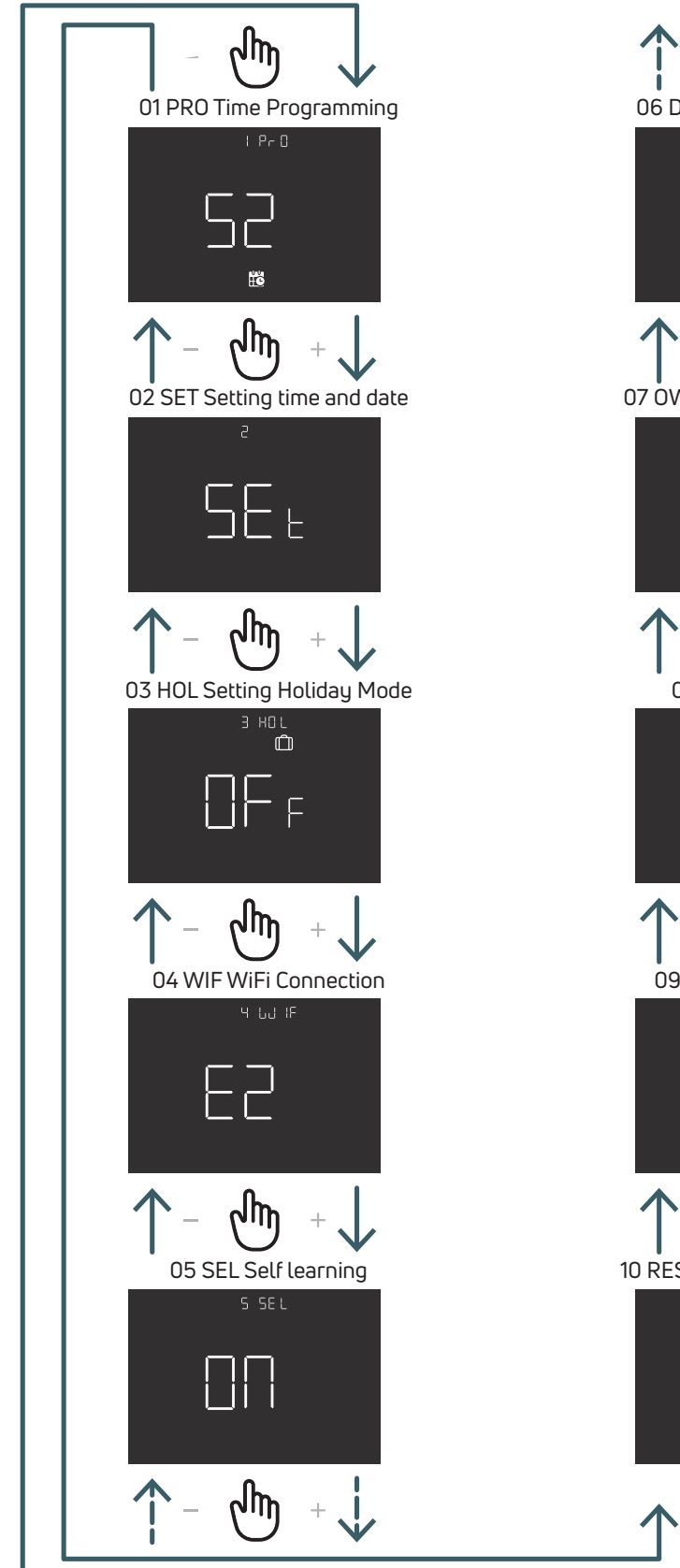

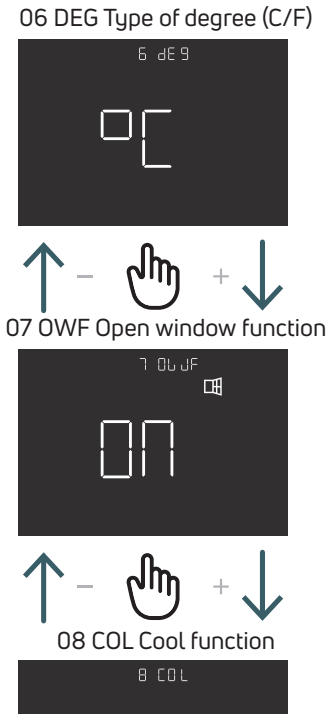

γm

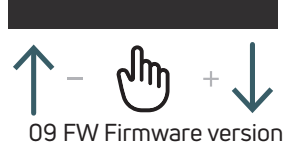

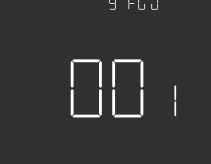

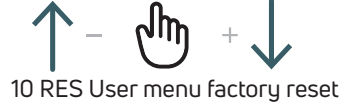

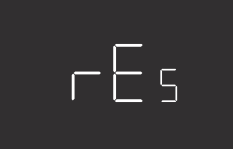

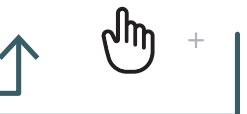

EN

# 5.2.2 User Menu Item explanations

To enter in a menu press the ENTER button. In each menu press the ENTER button to confirm and save the selected option or BACK button to came back without save.

# 5.2.2.1 01 PRO Time Programming

In this menu it is possible to select 3 different programming mode:

52 - 5 day + 2 day: This mode allows you to programme Monday to Friday, and Saturday to Sunday individually

7 - 7 day: This mode allows you to programme all 7 days of the week indivi

24 - 24 hours: This mode allows you to create a single programme which will repeat on a daily basis

For each programming mode there are four time bands, for each time band it is possible to select the comfort or eco setpoint

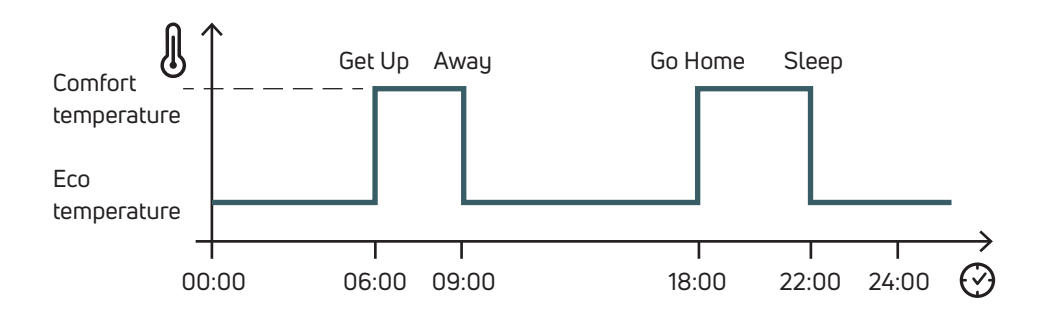

Below an example of 52 programming mode:

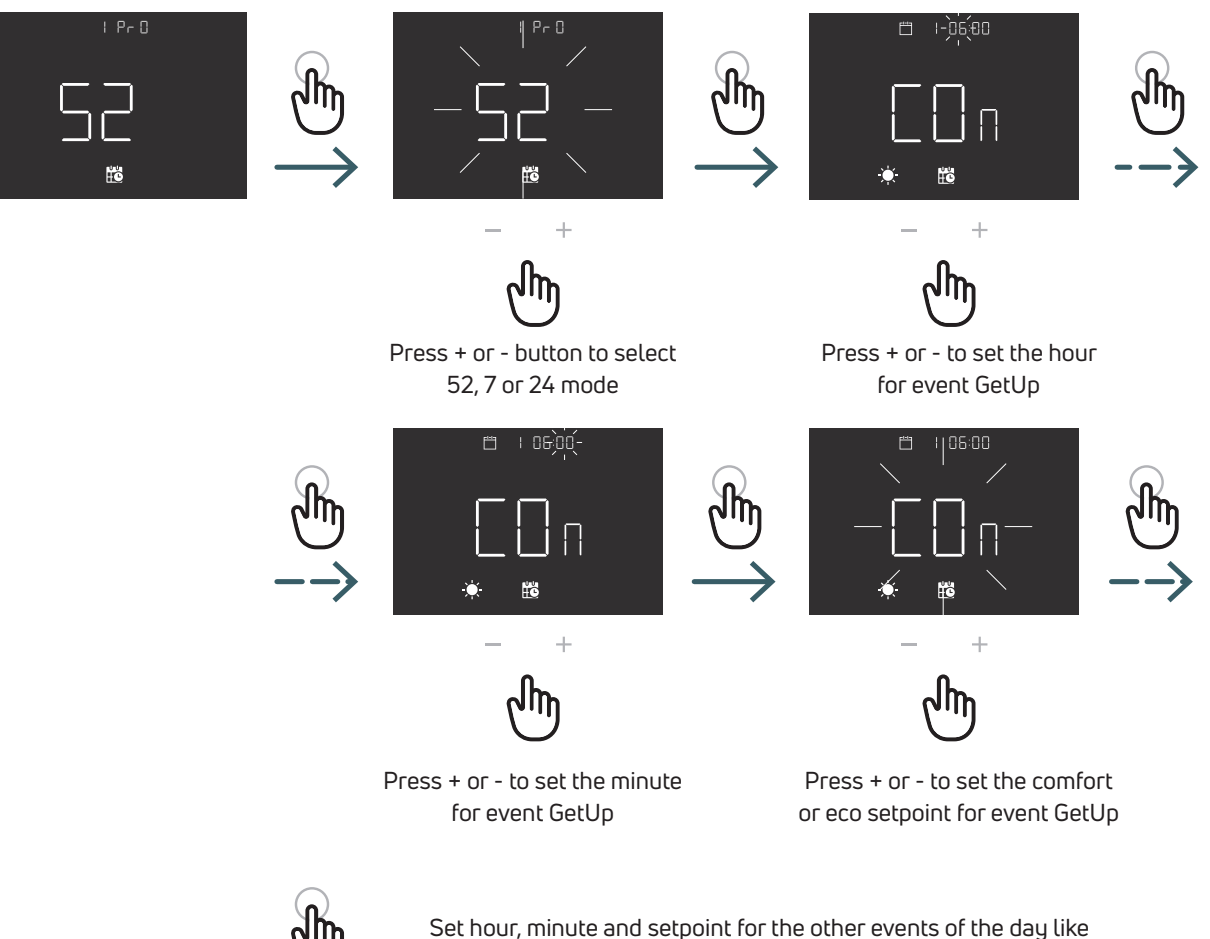

for event GetUp. Repeat for every day of the mode selected.

# 52 Programming mode (5 day + day)

|                  | Event  | Default time | Default temperature |
|------------------|--------|--------------|---------------------|
| Working days     |        |              |                     |
| Monday to Friday | GetUp  | 06:00        | Comfort             |
|                  | Away   | 09:00        | Reduced             |
|                  | GoHome | 18:00        | Comfort             |
|                  | Sleep  | 22:00        | Reduced             |
| Weekend          |        |              |                     |
| Saturday         | GetUp  | 06:00        | Comfort             |
|                  | Away   | 09:00        | Reduced             |
|                  | GoHome | 18:00        | Comfort             |
|                  | Sleep  | 22:00        | Reduced             |
| Sunday           | GetUp  | 06:00        | Comfort             |
|                  | Away   | 09:00        | Reduced             |
|                  | GoHome | 18:00        | Comfort             |
|                  | Sleep  | 22:00        | Reduced             |

# 7 Programming mode (7 day)

|                 | Event  | Default time | Default temperature |
|-----------------|--------|--------------|---------------------|
| Day 1 Monday    | GetUp  | 06:00        | Comfort             |
|                 | Away   | 09:00        | Reduced             |
|                 | GoHome | 18:00        | Comfort             |
|                 | Sleep  | 22:00        | Reduced             |
| Day 2 Tuesday   | GetUp  | 06:00        | Comfort             |
|                 | Away   | 09:00        | Reduced             |
|                 | GoHome | 18:00        | Comfort             |
|                 | Sleep  | 22:00        | Reduced             |
| Day 3 Wednesday | GetUp  | 06:00        | Comfort             |
|                 | Away   | 09:00        | Reduced             |
|                 | GoHome | 18:00        | Comfort             |
|                 | Sleep  | 22:00        | Reduced             |
| Day 4 Thursday  | GetUp  | 06:00        | Comfort             |
|                 | Away   | 09:00        | Reduced             |
|                 | GoHome | 18:00        | Comfort             |
|                 | Sleep  | 22:00        | Reduced             |
| Day 5 Friday    | GetUp  | 06:00        | Comfort             |
|                 | Away   | 09:00        | Reduced             |
|                 | GoHome | 18:00        | Comfort             |
|                 | Sleep  | 22:00        | Reduced             |
| Day 6 Saturday  | GetUp  | 06:00        | Comfort             |
|                 | Away   | 09:00        | Reduced             |
|                 | GoHome | 18:00        | Comfort             |
|                 | Sleep  | 22:00        | Reduced             |
| Day 7 Sunday    | GetUp  | 06:00        | Comfort             |
|                 | Away   | 09:00        | Reduced             |
|                 | GoHome | 18:00        | Comfort             |
|                 | Sleep  | 22:00        | Reduced             |

# 24 Programming mode (24 hour)

|           | Event  | Default time | Default temperature |
|-----------|--------|--------------|---------------------|
| Every day | GetUp  | 06:00        | Comfort             |
|           | Away   | 09:00        | Reduced             |
|           | GoHome | 18:00        | Comfort             |
|           | Sleep  | 22:00        | Reduced             |

# 5.2.2.2 02 SET Setting time and date

This thermostat automatically sets the date and time once connected to the internet. Only if it is not possible to connect the thermostat to the internet, set the date and time from this menu

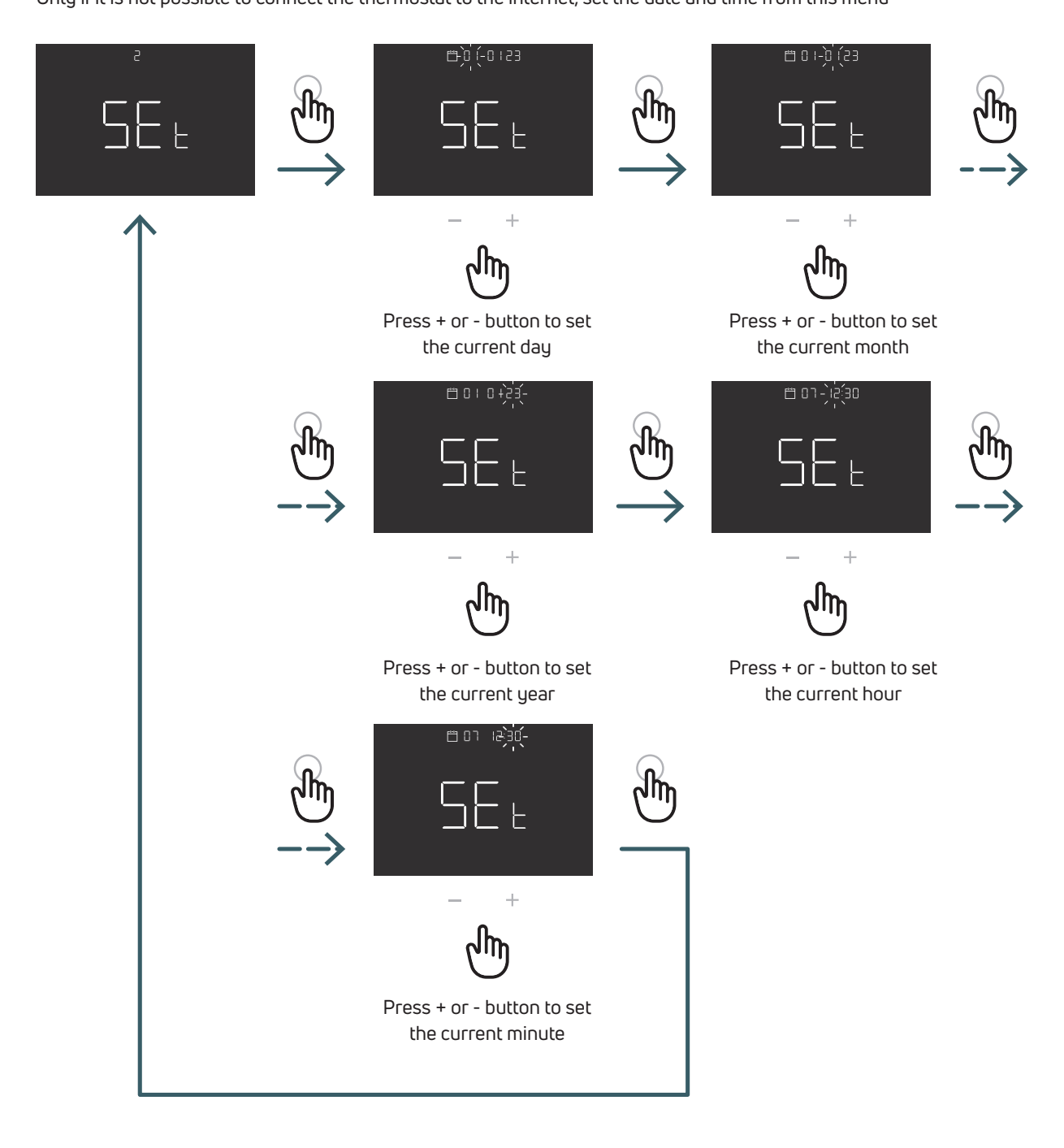

# 5.2.2.3 03 HOL Setting Holiday Mode

Set a specific temperature for the heating or cooling while you are away for a prolonged time.

In this menu is possible able or disable this function, only if the function is abled it is possible set the duration (days) and the temperature setpoint for this function.

After the end of holiday period the device come back to previous mode. Note: Changing mode manually will exit from holiday mode

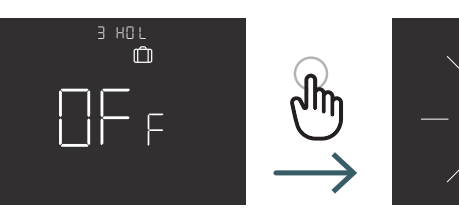

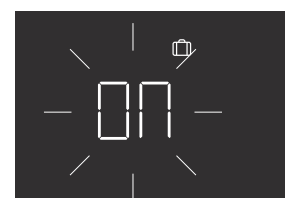

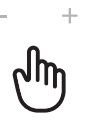

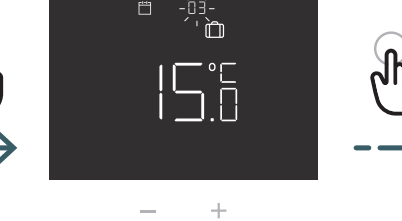

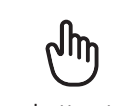

Press + or - button to set ON or OFF to able or disable this function

Press + or - button to set duration (days)

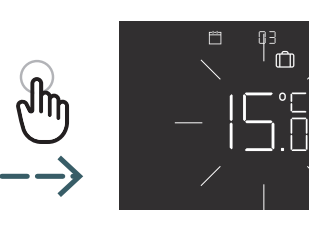

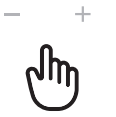

Press + or - button to set the temperature setpoint

#### 5.2.2.4 04 WIF WiFi Connection

To connect the WiFi Thermostat to the local WiFi network and to the App, follow the instruction of the app step by step. When the application prompts you to activate the pairing mode, Select the EZ (Easy) mode and press the ENTER buton to confirm, the blinking WiFi icon appeare.

Then continue on the app.

Only if with the EZ (easy) mode doesn't work, select the AP (Acess point) mode and press ENTER to confirm, the blinking WiFi icon appear.

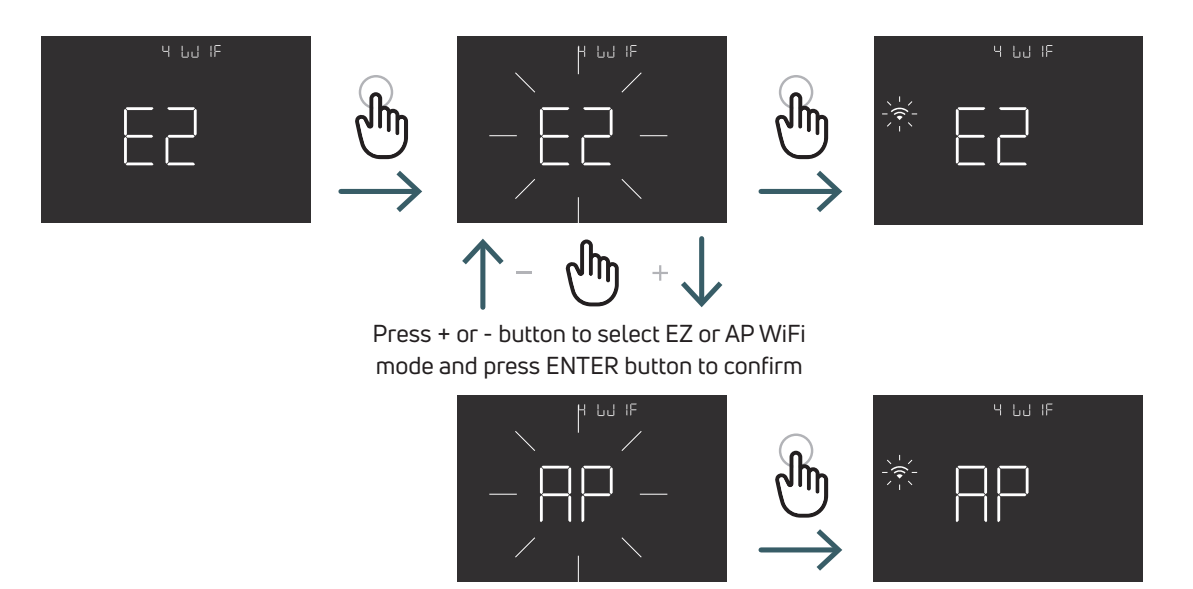

# 5.2.2.5 05 SEL Self learning

If the self learning function is enabled (ON), the device will adjust automatically the event time (GetUp, Away, GoHome, Sleep) to match the requested temperature at the programmed time.

This function is used to automatically adjust the thermostat to the specific control speed of each connected system and thus optimise the control accuracy of the thermostat.

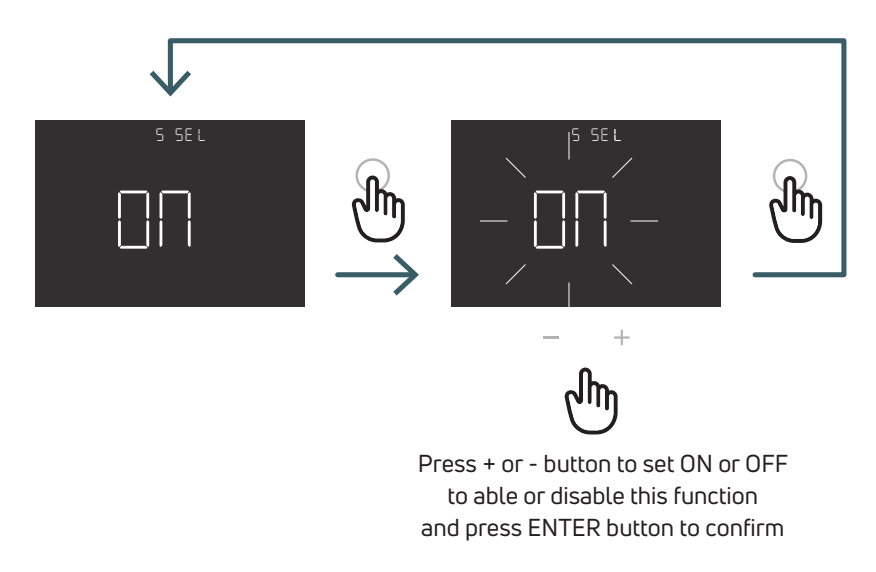

EN

#### 5.2.2.6 06 DEG Type of degree (C/F) Change temperature visualization unit (Centigrade/ Fahrenheit)

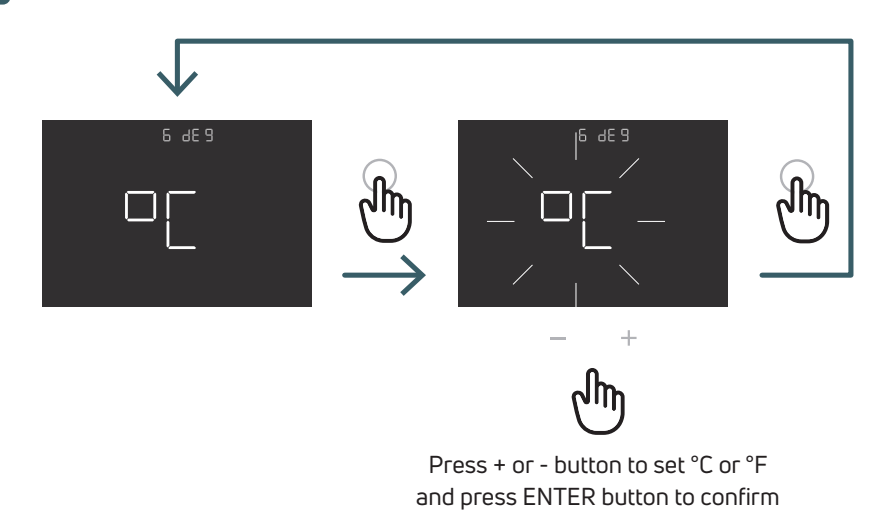

# 5.2.2.7 07 OWF Open window function

If the open window function id enabled (ON), in case of temperature drop during heating the device turn off the heater for 1 hour.

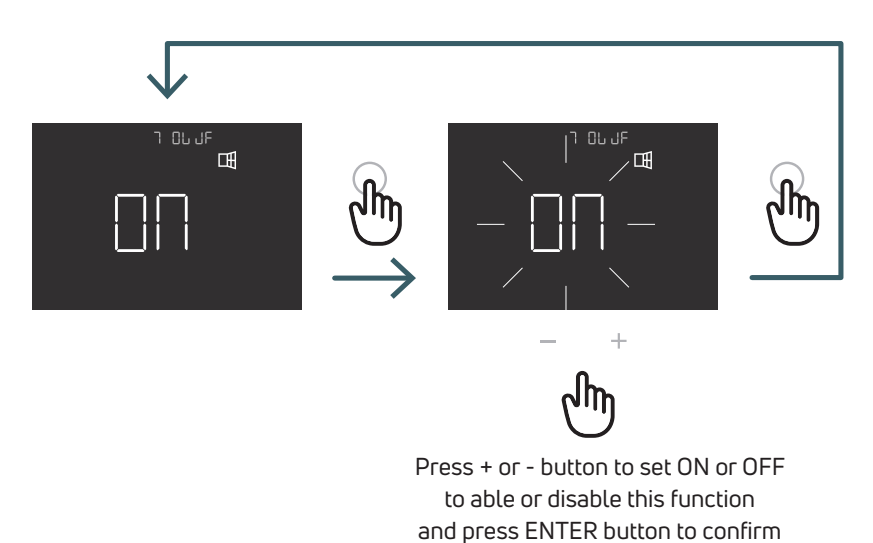

# 5.2.2.8 08 COL Cool function

If this function is enabled (ON), the thermostat works in both heating and cooling and it is possible to change the operating mode both from the keyboard and from the CO terminal.

If this function is not enabled (OFF), the thermostat only works in heating mode and it is not possible to change the operating mode either from the keyboard or from the CO terminal. If you try to change the mode, the heating icon flashes.

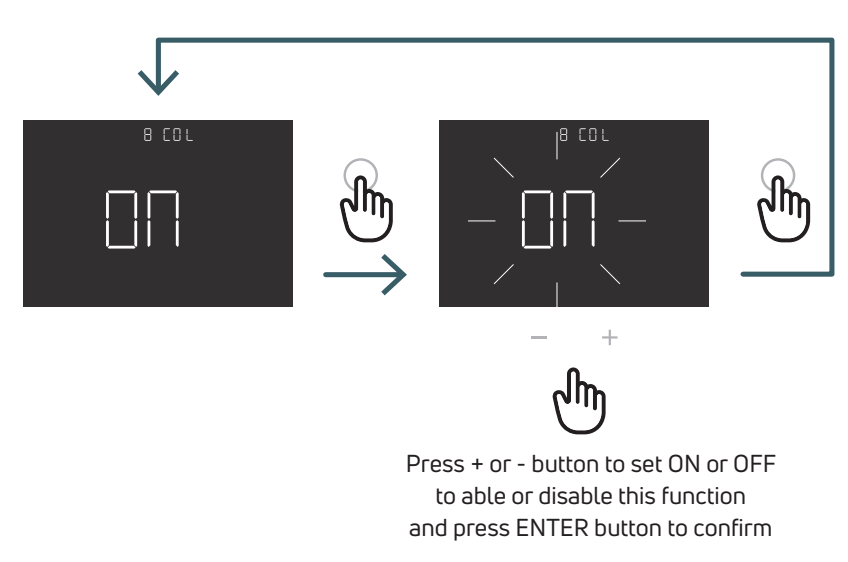

5.2.2.9 09 FW Firmware version In this menu the thermostat displays the current firmware version.

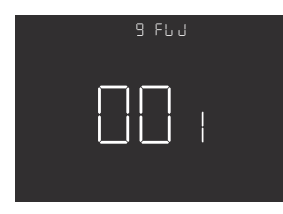

# 5.2.2.10 RES User menu factory reset

In this menu it is possible reset all menus in the user menu to default values. See the table below for the user menu default values.

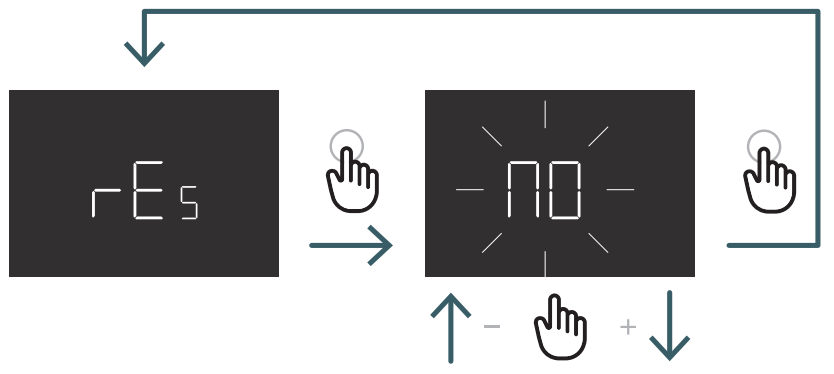

Press + or - button to set ON to reset or OFF to not reset the user menu and then press ENTER button to confirm

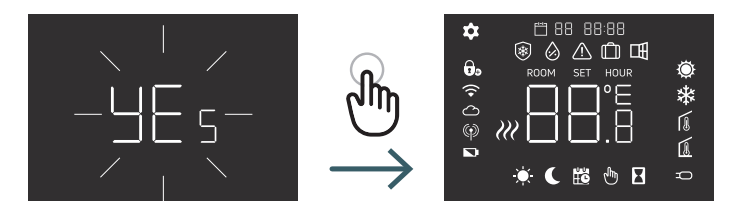

EN

| N°    | Menu | Description menu                                                                                              | Default Value    | Range                         |
|-------|------|----------------------------------------------------------------------------------------------------|------------------|-------------------------------|
| 1     | PRO  | Time Programming                                                                                              | 5+2d             | 5+2d, 7d, 24h                 |
| 1.1   |      | 5+2d                                                                                                    |                  |                               |
| 1.1.1 |      | GetUp Working day (Hour/Minute)                                                                               | 06:00 Comfort    | 00:00 - 23:59, Confort/Reduce |
| 1.1.2 |      | Away Working day (Hour/Minute)                                                                                | 09:00:00 Reduced | 00:00 - 23:59, Confort/Reduce |
| 1.1.3 |      | Go Home Working day (Hour/Minute)                                                                             | 18:00:00 Comfort | 00:00 - 23:59, Confort/Reduce |
| 1.1.4 |      | Sleep Working day (Hour/Minute)                                                                               | 22:00:00 Reduced | 00:00 - 23:59, Confort/Reduce |
|       |      | For the other days of the week the de-<br>fault value are the same of the point 1.1.1,<br>1.1.2, 1.1.3, 1.1.4 |                  |                               |
| 1.2   |      | 7d                                                                                                    |                  |                               |
|       |      | For the other days of the week the de-<br>fault value are the same of the point 1.1.1,<br>1.1.2, 1.1.3, 1.1.4 |                  |                               |
| 1.3   |      | 24h                                                                                                    |                  |                               |
|       |      | For every day of the week the default value are the same of the point 1.1.1, 1.1.2, 1.1.3, 1.1.4              |                  |                               |
| 2     | SET  | Setting Time and date                                                                                         |                  |                               |
| 2.1   |      | Үеаг                                                                                                    | 2022             |                               |
| 2.2   |      | Edit Month                                                                                                    | 1                | 01:12                         |
| 2.3   |      | Edit Day                                                                                                    | 1                | 01:31                         |
| 2.4   |      | Edit Hour                                                                                                    | 00               | 00:23                         |
| 2.5   |      | Edit Min                                                                                                    | 00               | 00:59                         |
| 3     | HOL  | Setting Holiday Mode                                                                                          | Off              | On/Off                        |
| 31    |      | Days                                                                                                    | 7                | 1-99                          |
| 3.2   |      | Temperature                                                                                                   | 15               | +5:+35                        |
| 4     | WIF  | Change wifi mode                                                                                              | EZ               | EZ/AP                         |
| 5     | SEL  | Self Learning                                                                                                 | On               | On/Off                        |
| 6     | DEG  | Type of degrees                                                                                               | °C               | °C/F                          |
| 7     | OWF  | Open window function                                                                                          | On               | On/Off                        |
| 8     | COL  | Cool function                                                                                                 | On               | On/Off                        |
| 9     | FW   | Firmware version                                                                                              | FW version       |                               |
| 10    | RES  | Factory reset User menu                                                                                       | No               | Yes/No                        |

#### 5.3 Advanced Menu

Short press Menu button to wake up the display, then long press (>5sec) Menu button and Enter button to enter in the Advanced menu.

#### 5.3.1 Advanced Menu Map

To scroll in the user menus press + or - buttons.

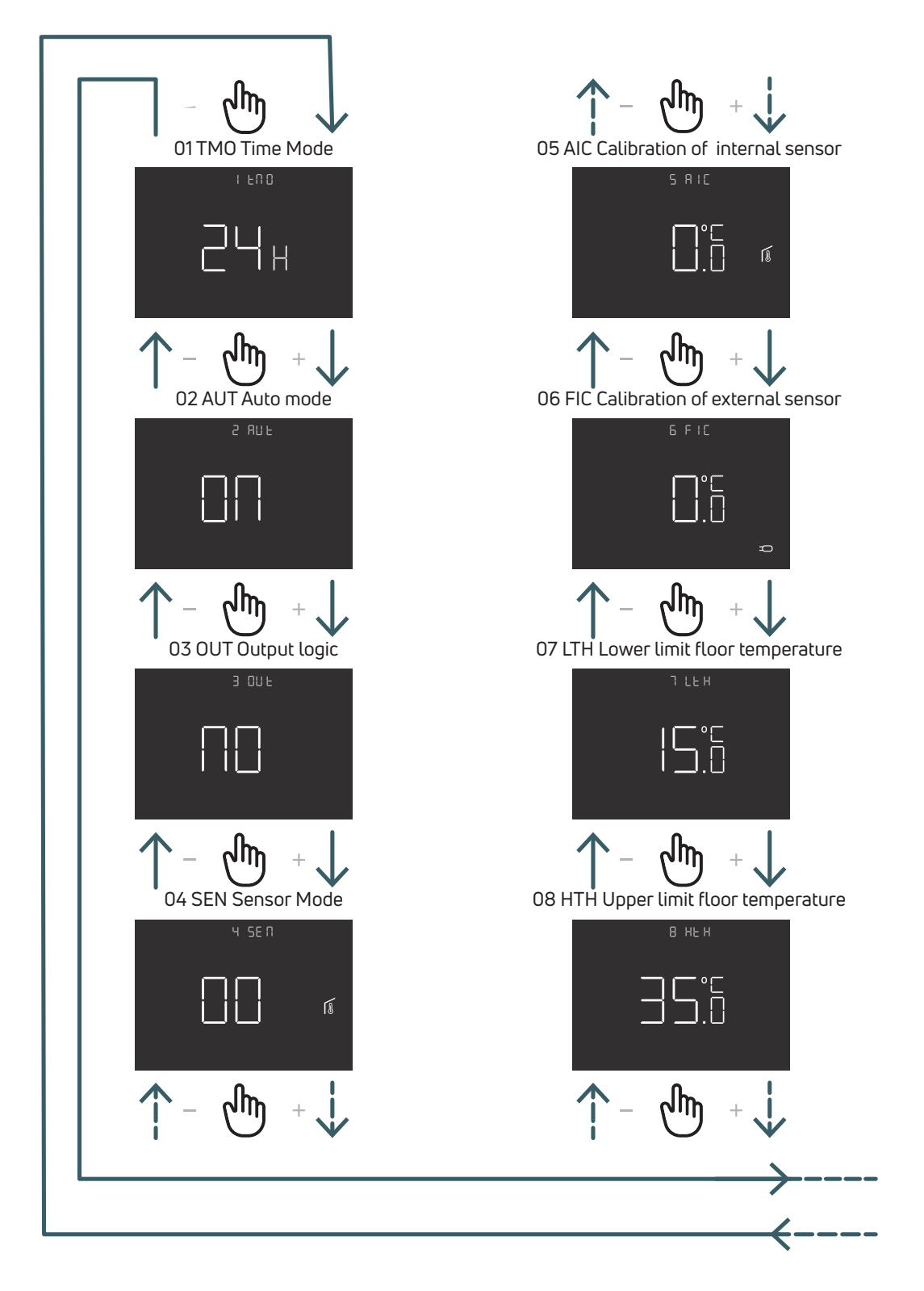

# EN

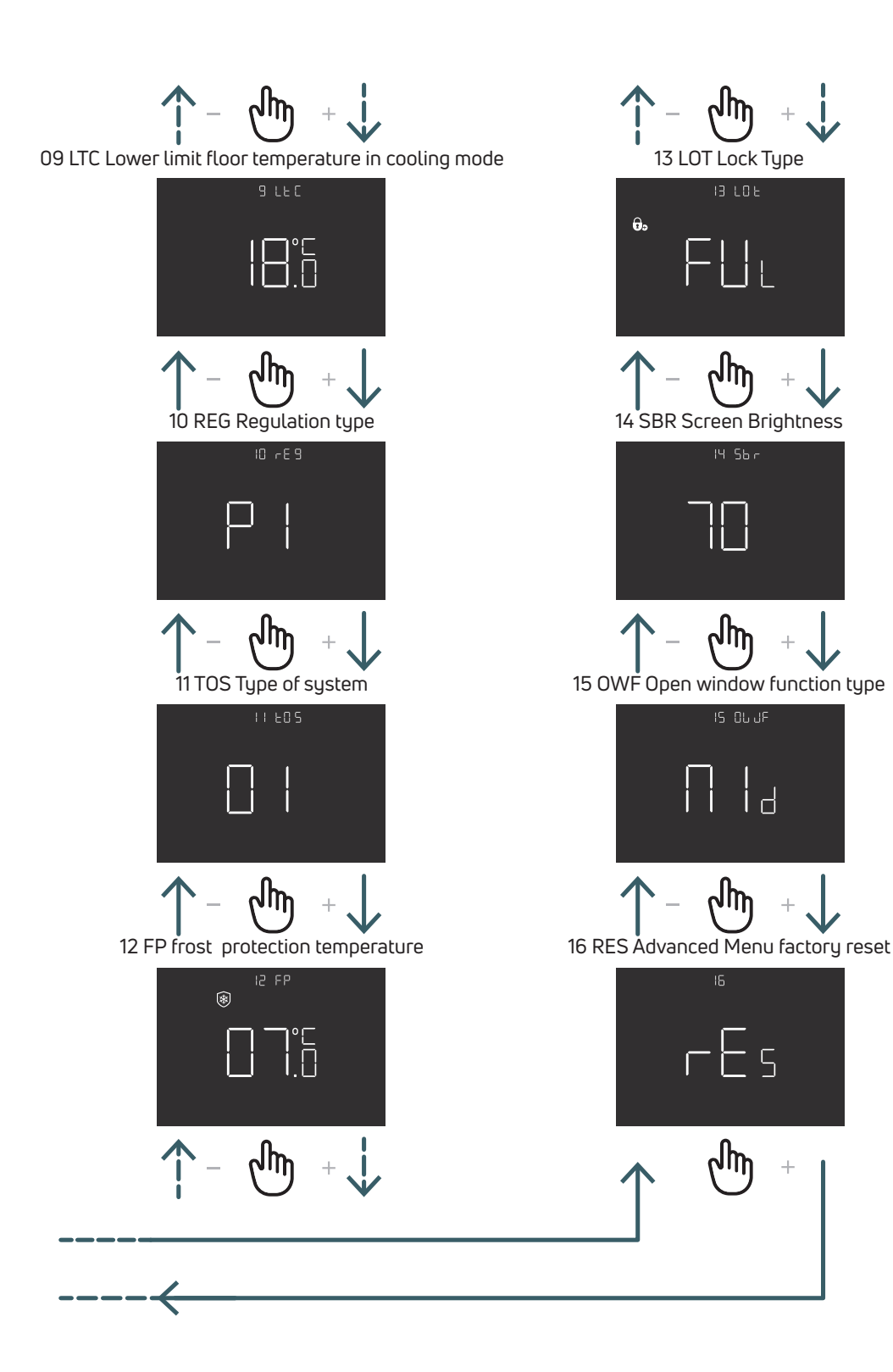

# 5.3.2 Advanced Menu Item explanations

To enter in a menu press the ENTER button.

In each menu press the ENTER button to confirm and save the selected option or BACK button to came back without save.

# 5.3.2.1 01 TMO Time Mode

Change time visualization format (12/24)

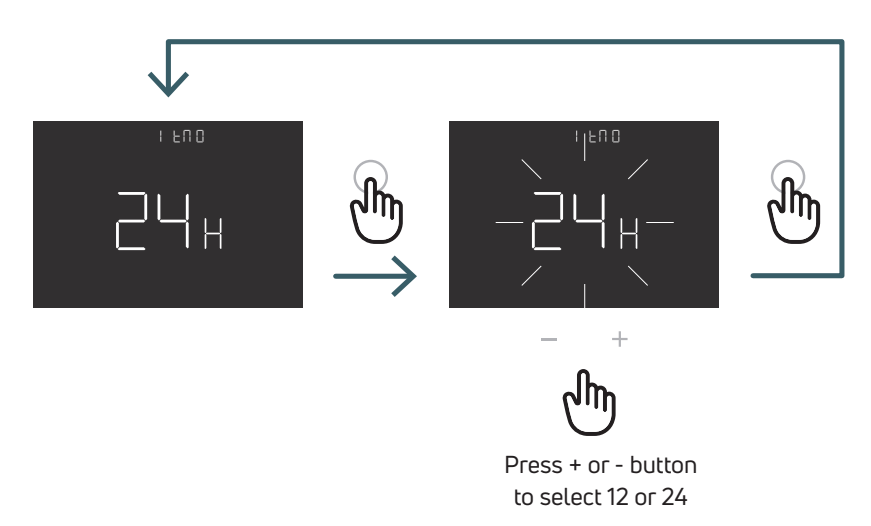

#### 5.3.2.2 02 AUT Auto mode

If Auto mode is enabled (ON), the device automatically switch daylight saving time. Note: if the device is connected to wifi, his function has no influence on the time. The time is automatically adjusted.

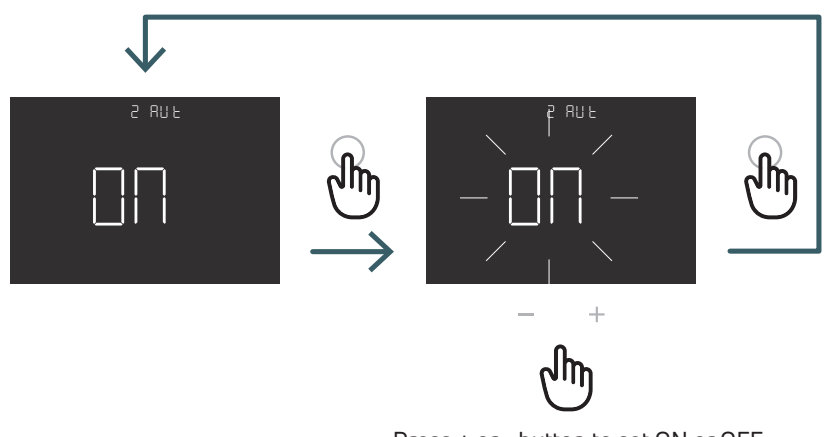

Press + or - button to set ON or OFF to able or disable Auto mode and press ENTER button to confirm

# 5.3.2.3 03 OUT Output logic

In this menu is possible Change output logic between

NO - normally open: live on SWL terminal when there is heating or cooling request

NC - normally closed: no live on SWL terminal when there is heating or cooling request

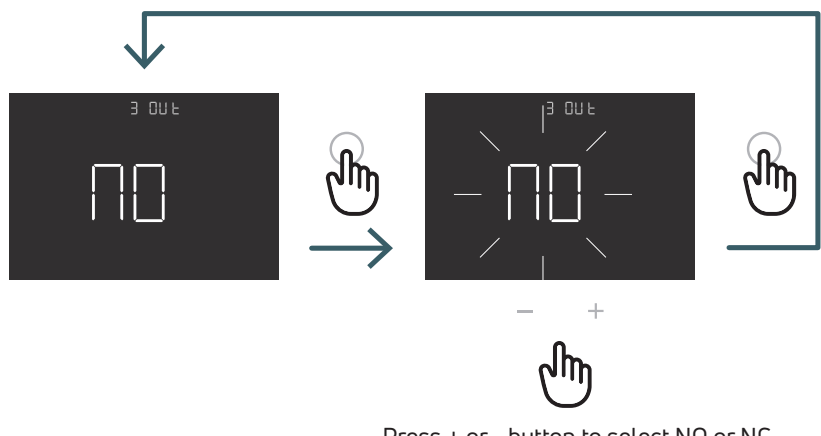

Press + or - button to select NO or NC output logic and press ENTER button to confirm EN

5.3.2.4 04 SEN Sensor Mode

Define the configuration of temperature sensor:

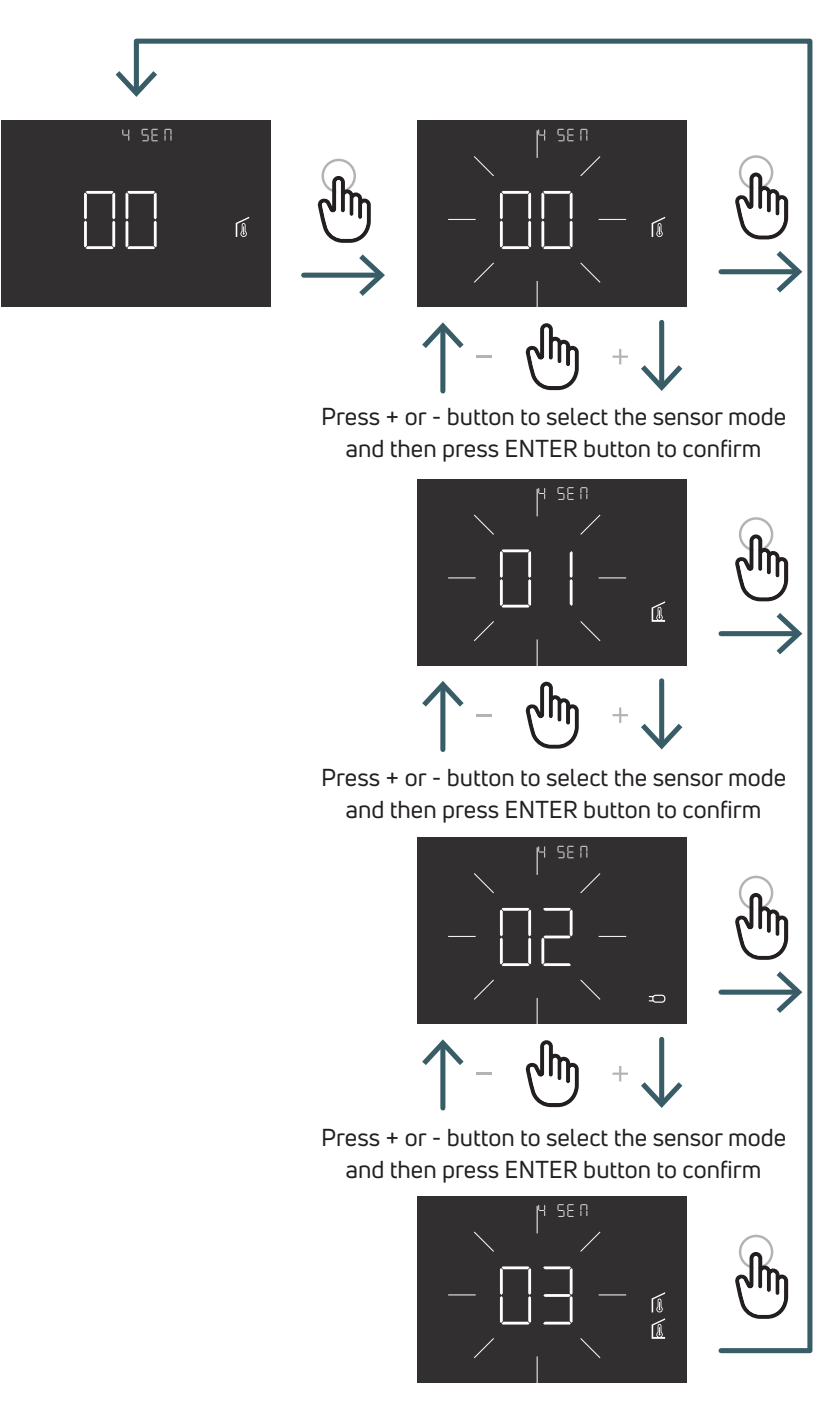

| Configuration sensor | Description                                                                                                    | Internal sensor                         | External sensor                                             | Icon                                                                                                    |
|----------------------|----------------------------------------------------------------------------------------------------|-----------------------------------------|-------------------------------------------------------------|----------------------------------------------------------------------------------------------------|
| 00                   | Ambient temperature<br>with internal temperature<br>sensor                                                              | Ambient<br>temperature                  | Not present                                                 | Ambient sensor icon                                                                                                    |
| 01                   | Floor temperature with<br>external temperature<br>sensor                                                                | Not used                                | Floor temperature                                           | Floor sensor icon                                                                                                    |
| 02                   | Ambient temperature<br>with external<br>temperature sensor                                                              | Not used                                | Ambient temperature                                         | D<br>External sensor icon                                                                                                    |
| 03                   | Ambient temperature<br>with internal temperature<br>sensor and floor<br>temperature with external<br>temperature sensor | Ambient<br>temperature<br>(main sensor) | Floor temperature<br>(check temperature,<br>not regulation) | On the display is displayed<br>the room temperature with<br>ambient sensor icon.<br>If you press for 5 sec. the<br>Return button the floor<br>temperature with floor sen-<br>sor icon is displayed for 10<br>sec. |

#### 5.3.2.5 05 AIC Calibration of internal sensor

In particular installation conditions, it can happen that the temperature measured by the device deviates from the average temperature present in the room. In this case, introduce an adjustment temperature in this menu for the internal sensor when the sensor mode is 00 or 03.

Note: the temperature value shown on the display during normal operation is inclusive of any adjustment introduced.

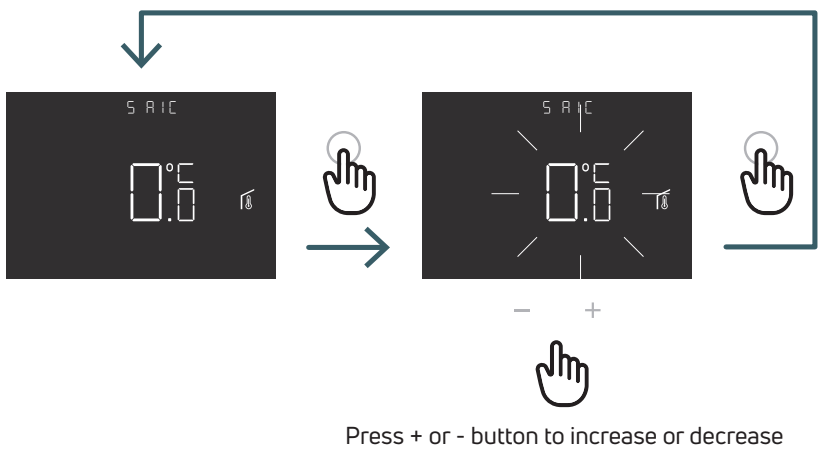

Press + or - button to increase or decrease the adjustment value and then press ENTER button to confirm

# 5.3.2.6 06 FIC Calibration of external sensor

In particular installation conditions, it can happen that the temperature measured by the device deviates from the average temperature present in the room. In this case, introduce an adjustment temperature in this menu for the external sensor sensor when the sensor mode is 01, 02 or 03.

Note: the temperature value shown on the display during normal operation is inclusive of any adjustment introduced.

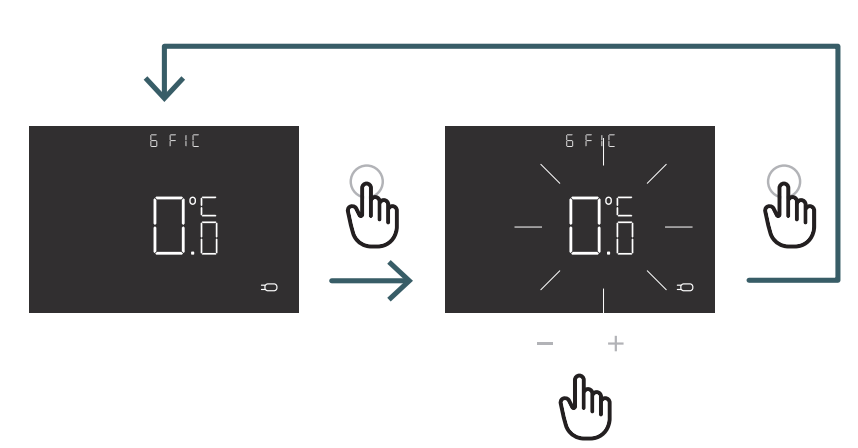

Press + or - button to increase or decrease the adjustment value and then press ENTER button to confirm

#### 5.3.2.7 07 LTH Lower limit floor temperature

Lower limit value for external sensor used like floor sensor in heating mode. If the floor temperature is lower than the LTH limit the floor sensor icon blinks. This menu is showed only in mode sensor 01 or 03

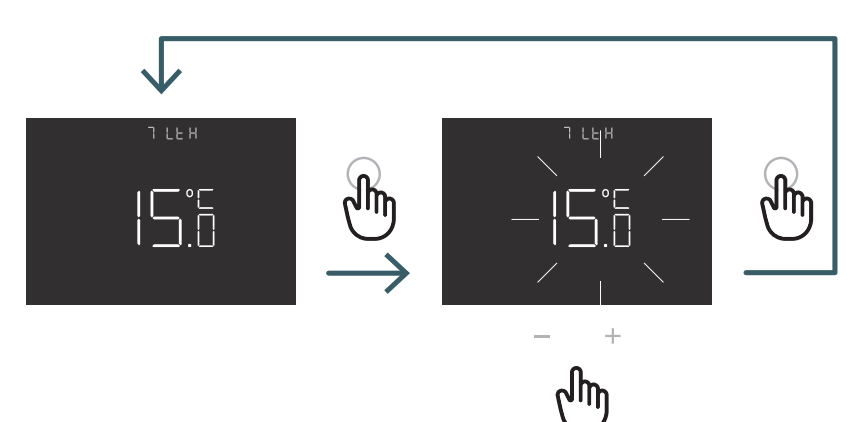

Press + or - button to set the LTH limit

|               |                           | Low temperature in Heating |                                        |  |
|---------------|---------------------------|----------------------------|----------------------------------------|--|
| Configuration | Description               | LTH                        | Effect                                 |  |
| sensor        |                           |                            |                                        |  |
| 00            | Ambient temperature       | -                          |                                        |  |
|               | with internal temperature |                            |                                        |  |
|               | sensor                    |                            |                                        |  |
| 01            | Floor temperature with    | Yes                        | If the floor temperature is lower than |  |
|               | external temperature      |                            | the LTH limit the floor sensor icon    |  |
|               | sensor                    |                            | blink                                  |  |
|               |                           |                            |                                        |  |
| 02            | Ambient temperature       | -                          | -                                      |  |
|               | with external             |                            |                                        |  |
|               | temperature sensor        |                            |                                        |  |
| 03            | Ambient temperature       | Yes                        | If the floor temperature is lower than |  |
|               | with internal temperature |                            | the LTH limit the floor sensor icon    |  |
|               | sensor and floor          |                            | blink                                  |  |
|               | temperature with external |                            |                                        |  |
|               | temperature sensor        |                            |                                        |  |

# 5.3.2.8 08 HTH Upper limit floor temperature

Higher limit value for external sensor used like floor sensor in heating mode.

If the floor temperature is higher than the HTH limit the floor sensor icon and alarm icon blink and heating request is blocked.

This menu is showed only in mode sensor 01 or 03.

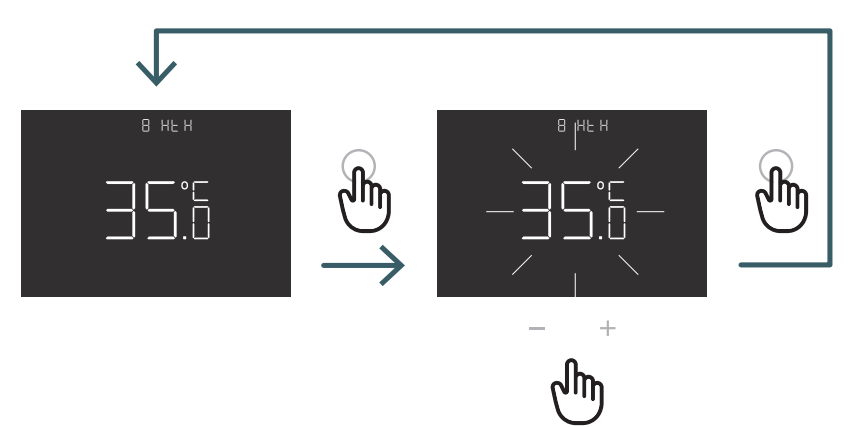

Press + or - button to set the HTH limit

|                         |                                                                                                    | High temperature in Heating |                                                                                                    |  |
|-------------------------|----------------------------------------------------------------------------------------------------|-----------------------------|----------------------------------------------------------------------------------------------------|--|
| Configuration<br>sensor | Description                                                                                                    | НТН                         | Effect                                                                                                    |  |
| 00                      | Ambient temperature<br>with internal temperature<br>sensor                                                              | -                           |                                                                                                    |  |
| 01                      | Floor temperature with<br>external temperature<br>sensor                                                                | Yes                         | If the floor temperature is higher<br>than the HTH limit the floor sensor<br>and heating request is blocked<br>$\widecheck{ m L}$    |  |
| 02                      | Ambient temperature<br>with external<br>temperature sensor                                                              | -                           | -                                                                                                    |  |
| 03                      | Ambient temperature<br>with internal temperature<br>sensor and floor<br>temperature with external<br>temperature sensor | Yes                         | If the floor temperature is higher<br>than the HTH limit the floor sensor<br>and alarm icons blink and heating<br>request is blocked |  |

5.3.2.9 09 LTC Lower limit floor temperature in cooling mode

Lower limit value for external sensor used like floor sensor in cooling mode.

If the floor temperature is lower than the LTH limit the floor sensor icon and alarm icon blink and the cooling request is blocked.

This menu is showed only in mode sensor 01 or 03

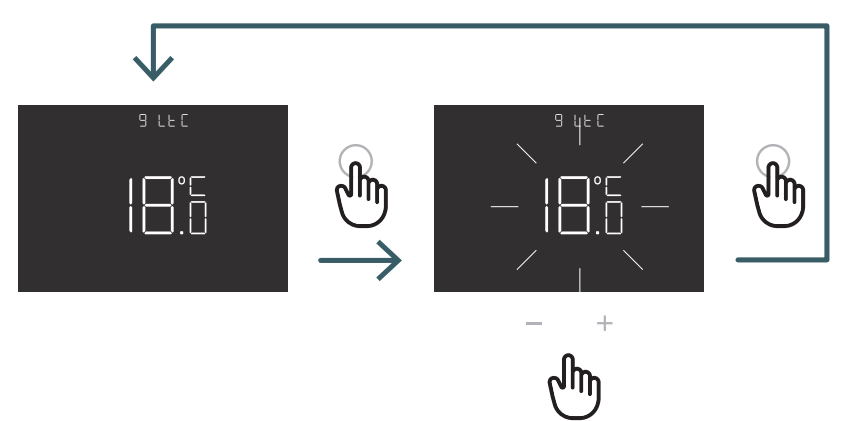

Press + or - button to set the LTC limit

|                      |                                                                                                    | Low temperature in Cooling |                                                                                                    |  |  |
|----------------------|----------------------------------------------------------------------------------------------------|----------------------------|----------------------------------------------------------------------------------------------------|--|--|
| Configuration sensor | Description                                                                                                    | LTC                        | Effect                                                                                                    |  |  |
| 00                   | Ambient temperature<br>with internal temperature<br>sensor                                                              | -                          | -                                                                                                    |  |  |
| 01                   | Floor temperature with<br>external temperature<br>sensor                                                                | Yes                        | If the floor temperature is lower<br>than the LTC limit the floor sensor<br>and alarm icons blink and cooling<br>request is blocked |  |  |
| 02                   | Ambient temperature<br>with external<br>temperature sensor                                                              | -                          | -                                                                                                    |  |  |
| 03                   | Ambient temperature<br>with internal temperature<br>sensor and floor<br>temperature with external<br>temperature sensor | Yes                        | If the floor temperature is lower<br>than the LTC limit the floor sensor<br>and alarm icons blink and cooling<br>request is blocked |  |  |

#### 5.3.2.10 10 REG Regulation type

#### P regulation

With P regulation, the device activates the heating (cooling) until the measured temperature is lower (higher) than the set one.

In order to avoid the oscillation straddling the set temperature which would cause the system to switch on and off continuously, a differential (or hysteresis) is introduced.

In this way the system is switched on:

- in heating, when the ambient temperature drops below the value "set temperature-differential" and remains on until the "set temperature+ differential" is reached.
- in conditioning, when the ambient temperature exceeds the value "set temperature+ differential" and remains on until the "set temperature-differential" is reached.

#### PI regulation

The PI regulation allows to keep the ambient temperature more constant and is based on the concept of band and period. The regulation band is the temperature range (centered on the setpoint) in which the

proportional regulation is implemented. The adjustment period is the duration of the adjustment cycle (switch on and switch off time).

The band and the period depend from the type of system choosed (see the next menu)

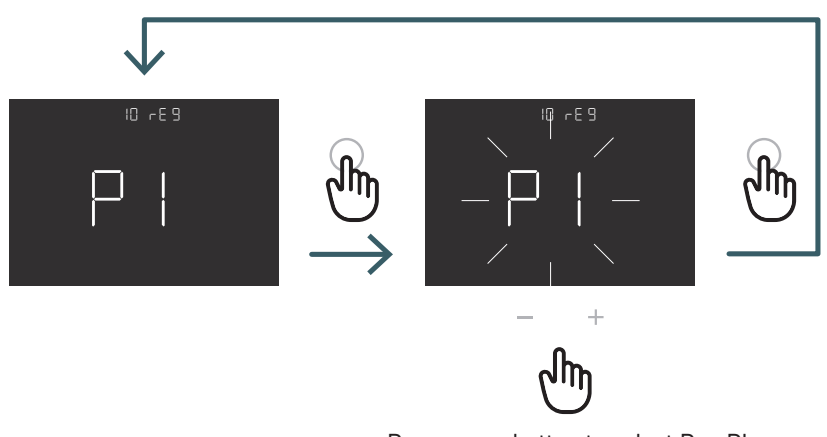

Press + or - button to select P or PI regulation type and press ENTER button to confirm

#### 5.3.2.11 11 TOS Type of system

For the correct parameters of the PI control select the right system where the thermostat is installed:

- 01: Low thermal inertia heater (fancoil)
- 02: Medium thermal inertia heater (radiators)
- 03: High thermal inertia heater (radiant system)

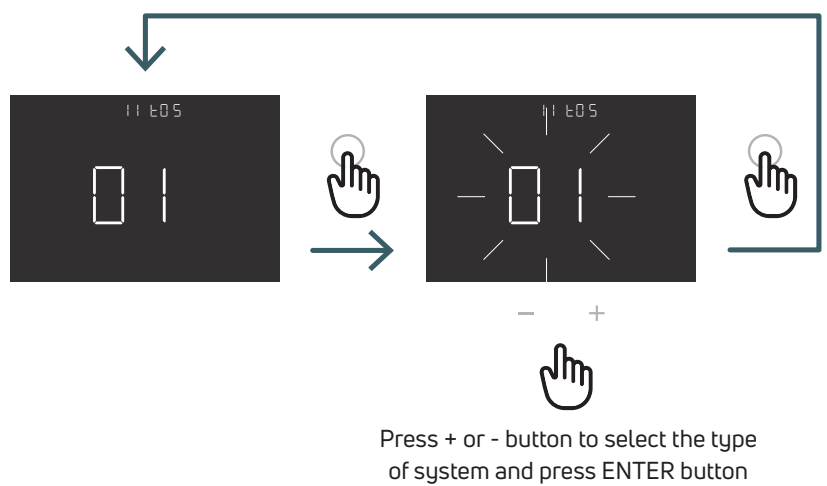

to confirm

#### 5.3.2.12 12 FP frost protection temperature

The frost protection temperature avoids the risk of freezing of the system when the thermostat is in standby mode. So, in this situation, the thermostat displays the frost protection icon and guarantes the minimum temperature setted in this menu.

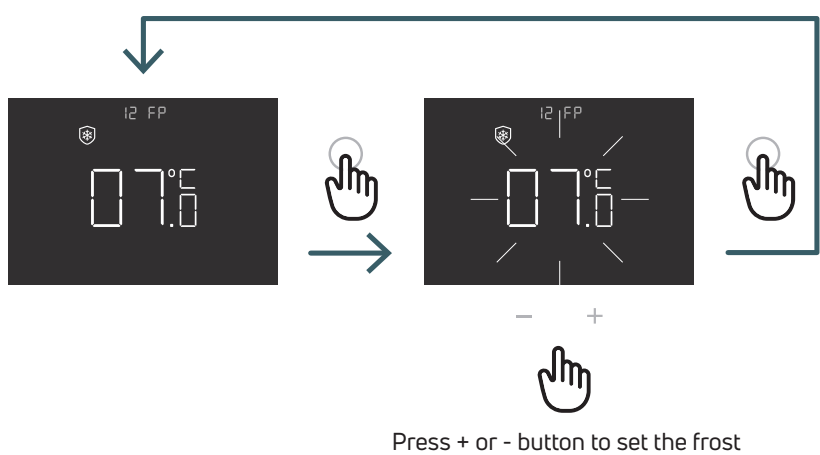

protection temperature and press ENTER button to confirm

# 5.3.2.13 13 LOT Lock Type

There are two different lock for the thermostat, so in this menu is possible set: FUL (full): Block all changes after lock mode activation

HOT (hotel): After lock mode activation it is possible use only + and - buttons

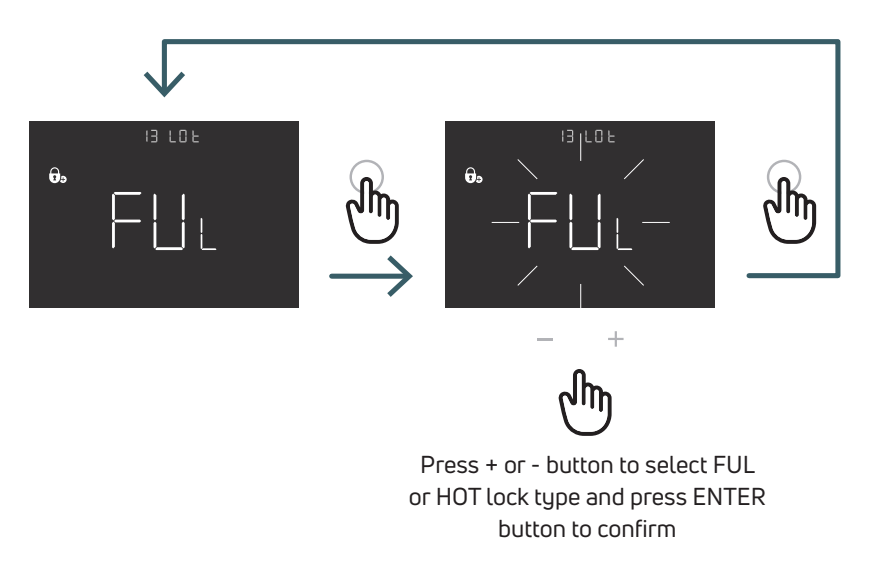

### 5.3.2.14 14 SBR Screen brightness

Brightness level of the screen and the buttons in the low power mode (after 15 seconds from the last button press)

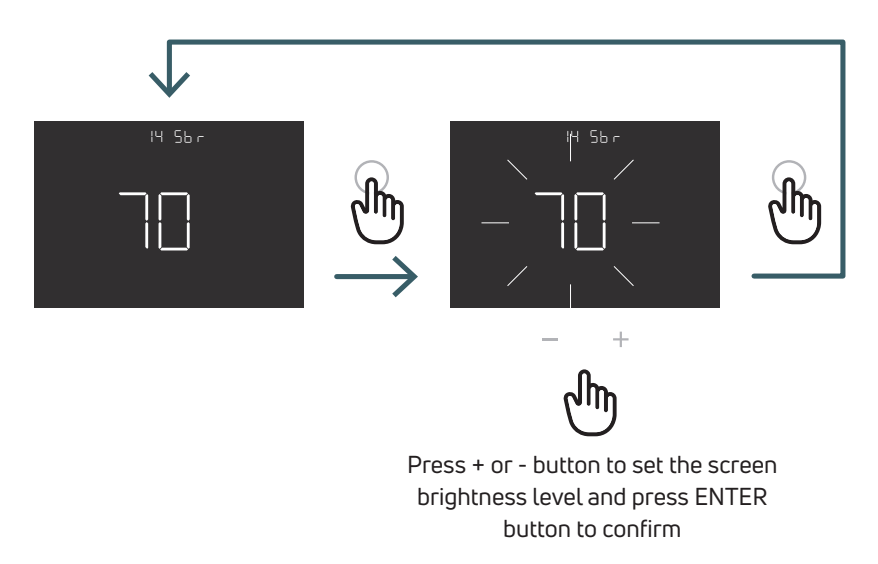

5.3.2.15 15 OWF Open window function type

There are three different type for the open window function, so in this menu is possible set:

FAS (fast): Activate function when temperature drop 5 degree in 5 minutes, during heating.

MID (medium): Activate function when temperature drop 3 degree in 5 minute, during heating..temperature.

SLO (slow): Activate function when temperature drop 2 degree in 5 minutes, during heating.

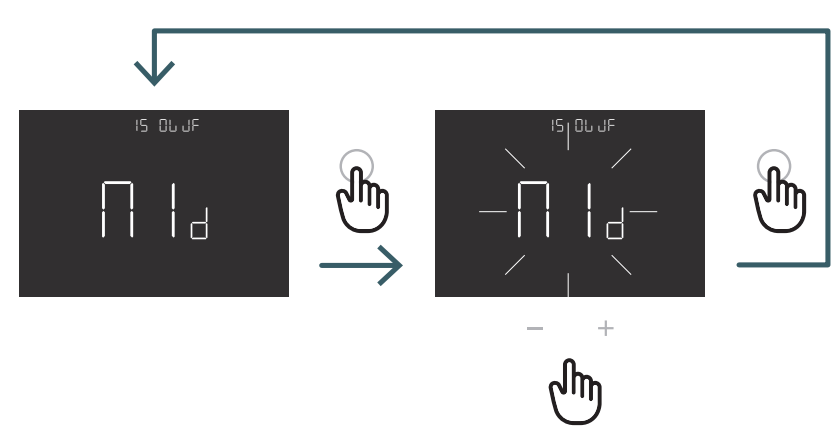

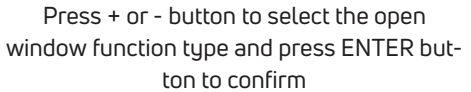

#### 5.3.2.16 16 RES Advanced Menu factory reset

In this menu it is possible reset all menus in the advanvced menu to default values. See the table X2 for the advanced menu default values.

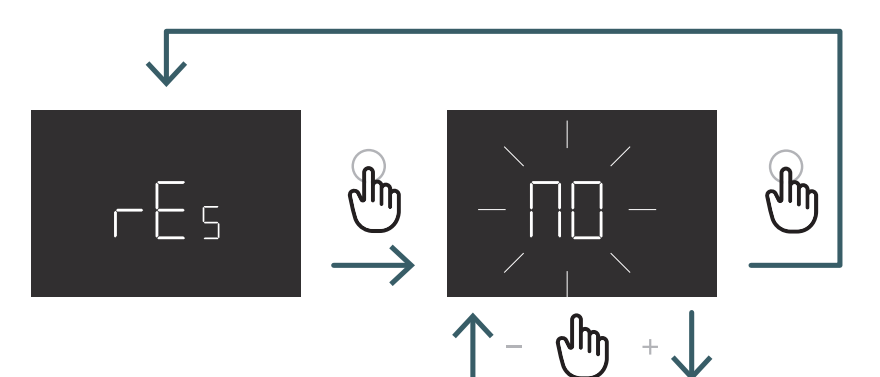

Press + or - button to set ON to reset or OFF to not reset the advanced menu and then press ENTER button to confirm

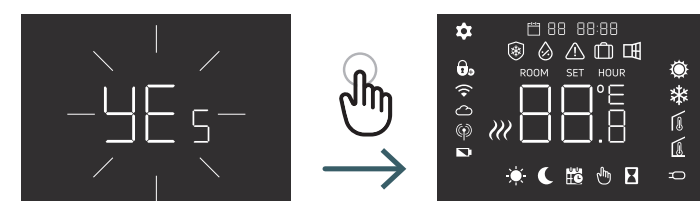

| N° | Menu | Description menu                                                               | Default Value | Range                          |
|----|------|--------------------------------------------------------------------------------|---------------|--------------------------------|
| 1  | тмо  | Time Mode (12/24)                                                              | 24            | 12/24                          |
| 2  | AUT  | Auto (On/Off)                                                                  | On            | On/Off                         |
| 3  | OUT  | Output Logic                                                                   | NO            | NO/NC                          |
| 4  | SEN  | Sensor mode                                                                    | 0             | 00,01,02,03                    |
| 5  | AIC  | Calibration of internal sensor                                                 | 0             | -5:+5                          |
| 6  | FIC  | Calibration of external sensor (Visible if there is exteranl sensor connected) | 0             | -5:+5                          |
| 7  | LTH  | Lower limit floor temp                                                         | 15            | +5:+20                         |
| 8  | HTH  | Upper limit floor temp                                                         | 35            | +22:+45                        |
| 9  | LTC  | Lower limit floor temperature (Cooling mode)                                   | 18            | +12:+20                        |
| 10 | REG  | Regulation type                                                                | PI            | PI (Proportional) / P (OnOff)  |
| 11 | TOS  | Type of System                                                                 | 3             | 1 to 3 see cell note           |
| 12 | FP   | Frost protection temp                                                          | 7             | +5:+10                         |
| 13 | LOT  | Lock type                                                                      | FULL          | FULL/HOT See cell note         |
| 14 | SBR  | Screen Brightness                                                              | 70            | 0 - 99                         |
| 15 | OWF  | Open window function type                                                      | Middle        | Fast,Middle;Slow See cell note |
| 16 | RES  | Factory reset Advanced menu                                                    | No            | Yes/No                         |

# 5.4 Alarms and Warnings

If there are some alarms or warning, they are displayed by icons.

| Icons             | A/W | Description                                                            | Cause                                                                                                    | Effect                                                                                                    |
|-------------------|-----|------------------------------------------------------------------------|----------------------------------------------------------------------------------------------------|----------------------------------------------------------------------------------------------------|
| fixed icon        | A   | Temperature sensor broken or<br>disconnected                           | Internal sensor broken<br>(sensor mode 00 or<br>03) / external sensor<br>broken or disconnected<br>(sensor mode 01, 02<br>or 03)              | The thermostat is blocked.<br>In the event of internal sensor alarm,<br>the thermostat must be replaced.<br>In the event of external sensor alarm,<br>check the external sensor first, otherwise<br>replace the external sensor.                                                                                                    |
| Blinking<br>icon  | W   | Low temperature in Heating                                             | The external floor sen-<br>sor (sensor mode 01 or<br>03) detects a tempera-<br>ture lower than the LTH<br>limit (see the advanced<br>menu 7)  | It is only a warning, check if the system<br>works correctly (e.g. check if the boiler is<br>working during heating request)                                                                                                    |
| Blinking<br>icons | A   | High temperature in Heating                                            | The external floor sen-<br>sor (sensor mode 01 or<br>03) detects a tem-<br>perature higher than<br>the HTH limit (see the<br>advanced menu 8) | It is an alarm,the thermostat is blocked<br>until the floor temperature returns<br>to being lower than the HTH limit.                                                                                                    |
| Blinking<br>icons | A   | Low temperature in Cooling                                             | The external floor sen-<br>sor (sensor mode 01 or<br>03) detects a tempera-<br>ture lower than the LTC<br>limit (see the advanced<br>menu 9)  | It is an alarm,the thermostat is blocked<br>until the floor temperature returns<br>to being higher than the LTC limit.                                                                                                    |
| Blinking<br>icon  | W   | Changing in cooling mode a<br>thermostat that works only in<br>heating | If the cooling function<br>is disabled (User Menu<br>8: COL - OFF) and the<br>thermostat works only<br>in heating                             | If you try to change in cooling mode from<br>the thermostat (long press of ENTER<br>and - buttons) the heating icon blinks<br>for some seconds.<br>It the thermostat is connected to a wiring<br>centre and the system change in cooling<br>mode, the thermostat wil be blocked and<br>the heating icon will blink for all the time<br>that the system will be in cooling mode. |

# 6 WEEE DIRECTIVE APPLICATION - DIRECTIVE 2012/19 / EU

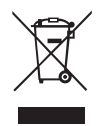

The crossed-out wheeled bin symbol indicates that within the European Union all electrical and electronic products at the end of their useful life must be collected separately from other waste.

Do not dispose of this equipment in unsorted municipal waste. Assign the equipment to the appropriate collection centers for electrical and electronic waste or return it to the retailer when purchasing a new equivalent type of equipment. Appropriate separate collection of equipment to start the subsequent recycling, treatment and environmentally compatible disposal helps to avoid possible negative effects on the environment and health due to the presence of hazardous substances in electrical and electronic equipment and resulting from an incorrect disposal or improper use of the same equipment or parts thereof, the separate collection also favors the recycling of the materials of which the equipment is composed.

The current legislation provides for sanctions in case of illegal disposal of the product.

# A PURMO GROUP BRAND P Bulevardi 46

Bulevardi 46 P.O. Box 115 FI-00121 Helsinki Finland www.purmogroup.com

Every care has been taken in the creation of this document. No part of this document may be reproduced without the express written consent of Purmo Group. Purmo Group accepts no responsibility for any inaccuracies or consequences arising from the use or misuse of the information contained herein.

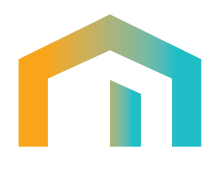